1. Ve a MyCBC en <u>https://apps.columbiabasin.edu/mycbc</u> haz clic en "Student Center (mobile)".

| WIYEBE                                                                                   |                                                                                                    |                                                                                                    |                                      |
|------------------------------------------------------------------------------------------|----------------------------------------------------------------------------------------------------|----------------------------------------------------------------------------------------------------|--------------------------------------|
| Student Center<br>Register for classes, pay your<br>tuition and other self-service tools | Student Center<br>(mobile)<br>Register for classes, pay your<br>tuition and other self-service tools<br><u>Go to Student Center (mobile)</u> | Find My ID/Email<br>Not sure what your Student ID#<br>or CBC email is? Use this tool to<br>find out. | Canvas<br>Access your online courses |
| Class Search<br>Search CBC's available classes                                           | MyCBC<br>Enrollment verification and other<br>self-service tools                                                                             | Mail<br>Access your CBC student email                                                                |                                      |
| Go to Class Search 🗨                                                                     | Go to MyCBC                                                                                                    | <u>Go <mark>t</mark>o Mail</u> 🗢                                                                     |                                      |

## 2. Haz clic en "ctcLink Login".

| Columbia<br>Basin College |                   |                      |                 |                               |
|---------------------------|-------------------|----------------------|-----------------|-------------------------------|
| CtcLink Login             | CBC Website       | Canvas               | Student Email   | Dates & Deadlines             |
| <b>Q</b><br>Class Search  | Course Catalog    | Financial Aid Portal | Bay for College | <b>IIN</b><br>Bookstore       |
| <b>IIII</b><br>Library    | Student Resources | Instagram            | YouTube         | Enroll in Emergency<br>Alerts |

## MyCBC

3. Haz clic en "Full Site".

| Columbia<br>Basin College          | = | Dashboard                 |         |                                |             |
|------------------------------------|---|---------------------------|---------|--------------------------------|-------------|
| Deshboard                          |   | Hello CBC Counseling!     | General | Academics Financials           | 蒜 Ed        |
| Schedule                           |   | Messade Center            | Z       | To Dos                         |             |
| Class Information                  | × |                           |         |                                |             |
| 🗢 Enrolment                        | × | You have no messages.     |         | You have no to                 | Dos.        |
| Academics                          | Ť | Holds                     | Ø       | Wait List SUMMER 2022          |             |
| E Financials                       | × | You have on holds.        |         | You have no wait lick          | et classes. |
| Admissions                         | ř | Four Party Internation    |         | The Here He Here Inte          |             |
| <ol> <li>My Information</li> </ol> | ř | Student Exams SUMMER 2022 | Z       | Recent Transactions            |             |
| My Profile                         | ř | You have no Exams.        |         | Technology Fee                 |             |
| Public Links                       | ř |                           |         | May 23, 2022                   |             |
| Tul Site                           |   |                           |         | Technology Fee<br>May 23, 2022 |             |
|                                    |   |                           |         | Resident S & A                 |             |
|                                    |   |                           |         | THE SUL STEE                   |             |
|                                    |   |                           |         |                                |             |

4. Haz clic en "Academic Progress".

| ✓ ctcLink Student Homepage |                  |                          |                      |  |  |
|----------------------------|------------------|--------------------------|----------------------|--|--|
|                            | Message Center   | Tasks                    | Academic Progress    |  |  |
|                            |                  | No current tasks         |                      |  |  |
|                            | Manage Classes   | Financial Aid            | Financial Account    |  |  |
|                            | Academic Records | Profile                  | Additional Resources |  |  |
|                            | Admissions       | Immunization Attestation |                      |  |  |

5. Ahora estarás en la página de "Academic Progress". Haz clic en el botón de "Refresh" y verifica que la fecha sea la fecha actual. Después haz clic en "View Report as PDF".

| CtcLink Student Homepage | Academic Progress                                                            | Â  | Q      | ۲       | :   | ٢   |
|--------------------------|------------------------------------------------------------------------------|----|--------|---------|-----|-----|
| Academic Progress        | Academic Progress                                                            |    | View R | eport a | PDF | ı İ |
| Wew What-if Report       | Report data generated on 06/19/2022 14:06:07 Refresh                         |    |        |         |     | 1   |
| Ndvisors                 | Cyber Security Associate in Applied Science (AAS) 2020-2021<br>Not Satisfied |    |        |         |     |     |
| View my Advising Notes   | Units Completed 72%                                                          | i. |        |         | )   | ,   |
| Apply for Graduation     | Major Courses                                                                |    |        |         |     | 1   |
| 3 View Graduation Status | Units Completed 100%                                                         |    |        |         | ;   | >   |
| Expected Graduation Term | 0% 120%                                                                      |    |        |         |     | . 1 |
|                          | Major Courses - 26 eredits:<br>Satisfied                                     |    |        |         | ;   | >   |
|                          | Major Courses - select 5 credits from the following:<br>Satisfied            |    |        |         | ;   | >   |
|                          | Major Support Courses<br>Not Satisfied<br>Units Completed 50%                |    |        |         | ;   | >   |
|                          | Major Support Courses - 25 credits:<br>Not Satisfied                         |    |        |         | ;   | >   |

6. Una nueva pestaña será abierta y verás tu "Advisement Report". Verifica que la fecha sea actual y puedes bajar el archivo al destino que tu elijas.

| ≡ SAA_STD_DS.pdf | 1 / S   — 100% +   🗄 🔿                                                                                                    | 👱 🖶 🗄 |  |  |  |
|------------------|----------------------------------------------------------------------------------------------------|-------|--|--|--|
|                  | Page 1 of 5 Advisement Report For prepared on 05/19/2022                                                                                                    |       |  |  |  |
|                  | Program Requirement Term Requirement Status<br>Undergraduate Career WINTER 2021 Not Satisfied<br>Professional Technical Program WINTER 2021 Not Satisfied<br>Cyber Security AAS Major WINTER 2021 Not Satisfied                                                                                                    |       |  |  |  |
|                  | Cyber Security Associate in Applied Science (AAS) 2020-2021<br>Not Satisfied: Cyber Security Associate in Applied Science (AAS) 2020-2021<br>This report is to be used for advising purposes only and does not constitute an agreement between the college and the<br>student. Curriculum and degree requirements are subject to change, and students are responsible for consulting with their<br>completion creach or advisor for current ratio acounter information. Submission of a graduation application is required for<br>final review and awarding of degree or certificate. |       |  |  |  |
| 2                | Note:<br>Certificate prenequisites: ENGL 098 and MATH 083. MATH 094 or MATH 095 or MATH 098 or MATH 090 or MATH 070<br>or MATH 072 with a minimum grade of 2.0 is a prenequisite for all programming classes. Students must receive a<br>minimum grade of 2.5 in all Computer Science courses.                                                                                                    |       |  |  |  |

Por favor comunícate con tu orientador académico para cualquier pregunta acerca del "Advisement Report".

El Columbia Basin College cumple con el espíritu y la letra de las leyes estatales y federales, reglamentos y órdenes ejecutivas para garantizar la oportunidad de igualdad en la educación, la participación en actividades en el colegio, y en el empleo. CBC no discrimina en base a la raza, color, credo, religión, origen nacional o étnico, estado familiar o parental, estado civil, sexo o género, orientación sexual, identidad o espresión de género, edad, información genética, estado militar o de veterano dado de baja honorablemente, con percepción o discapacidades sensoriales, mentales o físicas, uso de un perro guía entrenado u otro animal de servicio permitido por ley, o por cualquier otra base prohibida. CBC dirige cualquier pregunta o queja al vicepresidente de Recursos Humanos y Asuntos Legales y al coordinador del Título IX/EEO del CBC por correo electrónico a maito:vphr@columbiabasin.edu o por teléfono al (509) 542-5548. Si eres un estudiante que necesita una adaptación, por favor ponte en contacto con los Servicios de Apoyo del CBC por Jos Servicios de Relay de Washington al 711 o al 1-800-833-6384. Este aviso está disponible en medios alternativos si se solicita.